## WIDA eLearning Orientation Video Transcript

Transcripts from this event are machine generated. Please contact the WIDA Client Services Center at <u>help@wida.us</u> for accommodation needs or questions.

This video will show you how to navigate WIDA's E-Learning trainings, workshops, and courses. Each WIDA course has a homepage image and under the image are buttons to help you navigate the course. Common buttons include Begin Workshop or Begin Training, Modules, Resources and Orientation, or Learner Support.

Click the Begin Workshop or Begin Training button to begin the course.

The Modules link will show you a linear menu of the modules in the course and the individual pages and or activities in each module. Some courses are set so that modules need to be completed in a specific order before you can advance. Other courses allow you to access modules and activities in any order you prefer.

The Resources button if visible, will take you directly to your courses resources, which may include recommended readings, a bibliography, and other tools and materials.

The Orientation or Learner Support button directs you to a page with technical specifications for browsers, the Canvas Learning Management System, viewing videos, zoom web conferencing, and other tools that may be needed in a course such as Padlet, netiquette guidelines, WIDA policies, accessibility information and the video you are currently watching.

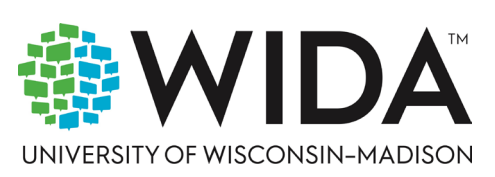

wida.wisc.edu

WIDA is housed within the Wisconsin Center for Education Research at the University of Wisconsin-Madison. © 2025 Board of Regents of the University of Wisconsin System, on behalf of WIDA Each WIDA course has a left side menu that will include different items depending on the course in which you are enrolled. Some menu items you are likely to see are Home Discussions, Announcements, and Zoom Meetings.

The Home link will bring you back to your course homepage.

The Discussions, Announcements and Zoom Meeting links take you to those pages if they are included in your course.

When navigating pages in a WIDA e-learning course, you will often see buttons labeled Previous and Next. Use these buttons to navigate through the course or go back to previous pages. In some cases, these buttons will not be visible and other navigation instructions, buttons and links will be provided.

Most WIDA eLearning courses offer engaging video to enhance learning and demonstrate subject matter. To watch a video, click on the play button triangle. You can pause the video, enlarge it to full screen, turn closed captioning on and off if the video has been captioned, or adjust the volume. If the video includes a transcript, there will be a link or button indicating that the transcript can be downloaded.

If your course includes a certificate, you may be asked to complete a course survey and participation agreement, and then you can download your certificate. WIDA uses your feedback and survey data to improve the user experience in future courses.

If at any time you have support resources or accommodation needs, contact the WIDA Client Services Center at 1-866-276-7735, or email <u>help@wida.us</u>.

wida.wisc.edu

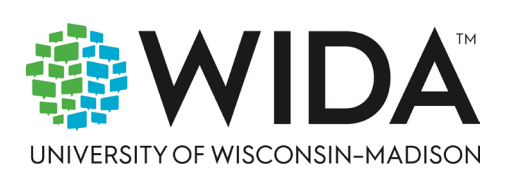

WIDA is housed within the Wisconsin Center for Education Research at the University of Wisconsin-Madison. © 2025 Board of Regents of the University of Wisconsin System, on behalf of WIDA